# islonline

ISL Conference Proxy

# アップグレード&移行マニュアル

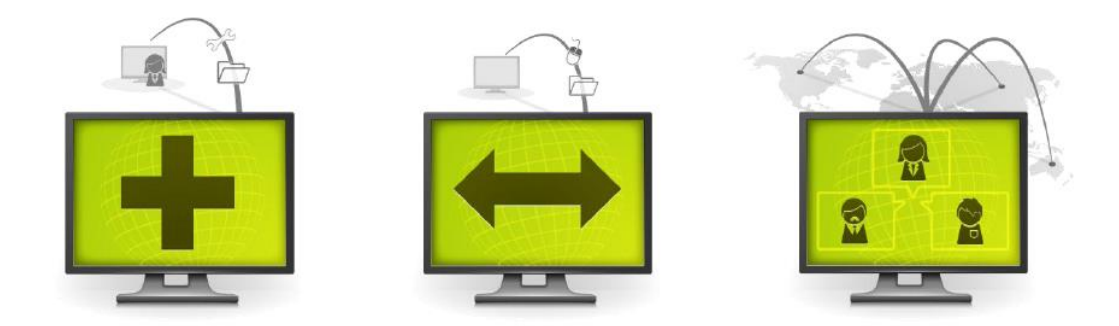

# 目次

| 1    | ISL Online オンプレミスライセンスについて4          |
|------|--------------------------------------|
| 2    | ISL Conference Proxy のバックアップ6        |
| 3    | ISL Conference Proxy の移行9            |
| 3.1  | はじめに                                 |
| 3. 2 | 移行手順                                 |
| 4    | ISL Conference Proxy のアップグレード16      |
| 4.1  | はじめに                                 |
| 4. 2 | アップグレードに必要なファイル16                    |
| 4.3  | アップグレード手順18                          |
| 4.4  | ライセンスファイル適用について19                    |
| 4.5  | Manual Update(各種プログラムの手動アップグレード)について |
| 5    | ISL Conference Proxyの復旧24            |
| 6    | ISL Conference Proxy のアンインストール       |
| 7    | ISL Conference Proxy のエラーメッセージ       |

本マニュアルについて

本マニュアルでは、オンプレミスライセンス(ISL Conference Proxy)を既にご利用中のユーザ 一様向けに以下の手順をご案内しております。

|      |       | ISL Conference P | roxyのバージョン     |
|------|-------|------------------|----------------|
|      |       | 維持する             | 最新版にアップグレード    |
| サーバー | 移行しない | -                | 「アップグレード」      |
|      | 移行する  | 「移行」             | 「移行」+「アップグレード」 |

ISL Conference Proxyの「バックアップ」手順(6ページから)

- ・ ISL Conference Proxy を別のサーバーにインストールする「移行」の手順(9ページから)
- ・ ISL Conference Proxy を最新バージョンに「アップグレード」する手順(16ページから)

【注意】

- ISL Conference Proxyの移行およびアップグレードは、必ずバックアップを取った上で行ってください。
- ISL Conference Proxyの「移行」と「アップグレード」の両方を実施する場合は、現在ご利用中の ISL Conference Proxy を新しいサーバーへ移行した後にアップグレードを実行してください。
- ・ 先にサーバー移行を行うことが難しい場合は、ご利用中の ISL Conference Proxy をアップ グレードした後に新しいサーバーへ移行することも可能です。
- ISL Conference Proxy を新規に構築する手順は、『ISL Conference Proxy 新規セットアップマニュアル』をご参照ください。
- ・ 常駐接続(ISL AlwaysOn)のクライアントのバージョンアップ手順は、『常駐接続(ISL AlwaysOn)マニュアル』をご参照ください。
- ISL Conference Proxy 各バージョンのインストーラーとモジュール関連 ZIP

ISL Conference Proxy 各バージョンの構築に必要なファイル(インストーラーとモジュール関 連 ZIP)は、以下のページからダウンロードしてください。

▼オンプレミスライセンス 製品ダウンロード

https://www.islonline.jp/help/download\_cp.html

1 ISL Online オンプレミスライセンスについて

ISL Online オンプレミスライセンスを使用すると、自社のサーバーで稼働する ISL Online 製品のシステムを構築できます。自社内のネットワークのみで使用する場合、パブリッククラウド ライセンスのようにインターネットを経由しないため、セッションを完全にコントロールでき ます。

#### 動作環境

※最新の動作環境および詳細は、以下のページをご参照ください。

https://www.islonline.jp/features/requirements.html

# 対応 0S

Windows : Windows Server 2016 / 2019 / 2022 64bit

Linux : Red Hat Enterprise Linux 8 - 9(64bit) / Ubuntu 20.04 LTS - 22.04 LTS(64bit) ハードウェア要件

- ・ CPU: 2GHz 以上、メモリ: 4GB 以上、HDD: 10GB 以上の空き容量(最小構成)
- ・ 専用のハードウェアをご用意いただくことを推奨しています。
- ・対応 OS のシステム要件を満たす仮想環境でもご利用いただけます。
- ※ 同時接続数および常駐モジュール (ISL AlwaysOn) の台数に応じたハードウェアの要件 は、上記「動作環境」のリンク先ページをご参照ください。

#### 通信環境

- ・ 通信速度: 256Kbps(DSL)以上
- ・ 通信ポート(初期値): 内向き TCP ポート 7615、443、80(任意のポートに変更可能)

ISL Conference Proxyのインストールフォルダーの初期値は以下の通りです。

- Windows : C: ¥Program Files ¥ISL Conference Proxy
- •Linux : /opt/confproxy
- ※ インストールフォルダーを変更している場合は、当該マニュアルの内容を初期値と置き 換えて作業を行ってください。

ISL Conference Proxy をインストールするサーバー (Windows) で <u>F-Secure アンチウイルス</u>が 稼働している場合、以下の設定を行う必要がございます。

- リアルタイムスキャンのスキャン対象から、以下のフォルダ(ISL Conference Proxyの インストールフォルダー)を除外してください。
   C:¥Program Files¥ISL Conference Proxy
- ディープガードのスキャン対象から以下のアプリケーションを除外してください。
   C:¥Program Files¥ISL Conference Proxy¥confproxy\_server.exe
   C:¥Program Files¥ISL Conference Proxy¥pg\_tool.exe
   C:¥Program Files¥ISL Conference Proxy¥postgresql\_bin¥bin¥pg\_ctl.exe
   C:¥Program Files¥ISL Conference Proxy¥postgresql\_bin¥bin¥pg\_ctl.exe
   C:¥Program Files¥ISL Conference Proxy¥postgresql\_bin¥bin¥pinitdb.exe
   C:¥Program Files¥ISL Conference Proxy¥postgresql\_bin¥bin¥postgres.exe

# 2 ISL Conference Proxy のバックアップ

ブラウザ上でバックアップ画面へアクセスし、バックアップファイルを取得します。ISL Conference Proxyのサービスを停止することなくバックアップ可能なほか、処理をスケジュー ル化することも可能です。

<u>移行またはアップグレードを行う前には、必ずバックアップを行ってください。</u>

# はじめに

管理画面上で、バックアップ画面へのアクセス許可を行います。

- ISL Conference Proxy をインストールしたサーバー上でブラウザを起動し、以下の URL にアクセスします。 <a href="http://localhost:7615/conf">http://localhost:7615/conf</a> (7615 部分は利用中のポート番号)
   ※ [すべてのプログラム]-[ISL Conference Proxy]-[Web administration]を選択して
  - ※ [9へてのフロクラム]-[ISE conference Proxy]-[web administration]を選択して 起動することもできます。
- 2. ログイン画面が開いたら、[Username]に「admin」、[Password]に「asd」と入力してログ インします。
- 3. [Configuration]-[Security]を選択します。
- 4. [User can create backups:]のチェックを外し、[Yes]にします。
- 5. 画面下の[Save]を選択して、変更を保存します。
- ※ 特定のユーザー(ドメイン)に対して設定を有効にする場合は以下で設定を行います。[User management]-[ユーザー名(ドメイン名)]-[Security]

# バックアップの取得方法

- ISL Conference Proxy をインストールしたサーバー上でブラウザを起動し、以下の URL にアクセスします。 http://localhost:7615/users/backup/(7615 部分は利用中のポート番号)
  - ログイン画面が表示された場合は、ユーザーID とパスワードを入力しログインします。
     ※ログインユーザーは「admin」ではなく、ISL Online でセッション接続するユーザーID を 入力してください。

3. [バックアップを作成]を選択します。

| バックアップ              |
|---------------------|
| バックアップ名             |
| 現在バックアップが作成されていません。 |
| バックアップを作成           |
|                     |

4. バックアップを取得する条件を設定します。

| バックアップを作成                                             | ーーーーーーーーーーーーーーーーーーーーーーーーーーーーーーーーーーーー |
|-------------------------------------------------------|--------------------------------------|
| 名称                                                    |                                      |
| バックアップ名                                               | ● <b>サーハー:</b>   -   」を指定しま 9<br>    |
|                                                       | ● ディスク上のパス:                          |
| パックアップ先                                               | 」<br>  バックアップファイル出力先のパスを指定し          |
| ₩-)(-                                                 | │<br>│ます(存在するパスであるほか、 ISL            |
| -1 🗸                                                  | <br>  Conference Proxy のサービスを起動している  |
| ディスク上のパス                                              |                                      |
| 例:C:\Backups                                          |                                      |
|                                                       | のアクセス許可が必要です)                        |
| バックアップスケジュール                                          | │ ● スケジュール時間(UTC):                   |
| スケジュール時間 (UTC)                                        | '<br>  定期的にバックアップを取得すろ提合にのみ          |
| 00 🗸 00 🗸                                             |                                      |
| □毎日                                                   | 指定します。スケジュールには世界協定時                  |
|                                                       | (UTC)が適用されます。                        |
|                                                       | 」<br>  ● バックアップ項日・                   |
| ✓ ノアイノレ ()道次(CO)取得推奨)<br>例:インストールフォルダ、カスタマイズフォルダ、証明書等 |                                      |
| ヹデータベース(日次での取得推奨)                                     | ファイル/データベースが選択可能です<br>               |
| 例:ユーザーデータ、履歴、カスタマイズデータ等                               | (ISL Conference Proxyの移行や復旧をする       |
| 通知                                                    | 場合、両方にチェックを入れてください)                  |
| メール通知                                                 | 」<br>  ● メール通知:                      |
| 完了時やエラー発生時にメール通知を送信します。カンマ(.)区切りで複数の宛先を指定できます。        | <br>  バックアップ完了後にメール通知を受け取る           |
|                                                       | <br>  場合にのみ指定します(別途メールサーバー           |
|                                                       | <br>  の設定が必要になります)                   |
| 作成 を選択します。                                            |                                      |

- 5. [作成]を選択します。
- 6. バックアップ画面上の[今すぐバックアップ]を選択します。
- 7. 正常に処理が完了すると、指定したディスク上のパスにバックアップファイルが出力され ます。また「バックアップ履歴」欄には「バックアップ完了」状態の履歴が表示されます。

| バックアップ履歴        |                |                           |          |            |
|-----------------|----------------|---------------------------|----------|------------|
| バックアップ名         | バックアップ先        | 日付                        | 期間       | 状態         |
| データベース_日次パックアップ | -1(C:\Backups) | 2020-07-14 00:00:00 (UTC) | 00:00:02 | ✔ バックアップ完了 |

ICP アップグレード&移行マニュアル-4.4.2335.124-1

# ➡ (補足)

バックアップ完了後は「.sql.gz」「.tar.gz」「.sql.gz.sha256」「tar.gz.sha256」という4 つのファイルが出力されます。

| PC > Windows (C:) > backup                     |                  |             |        |
|------------------------------------------------|------------------|-------------|--------|
| 名前                                             | 更新日時             | 種類          | サイズ    |
| islcp_backupdir_                               | 2021/06/18 17:21 | ファイル        | 0 KB   |
| 20210618T082142Z-islcp-db-0-0.sql.gz           | 2021/06/18 17:21 | GZ ファイル     | 104 KB |
| 20210618T082142Z-islcp-db-0-0.sql.gz.sha256    | 2021/06/18 17:21 | SHA256 ファイル | 1 KB   |
| 20210618T082142Z-islcp-files-0-0.tar.gz        | 2021/06/18 17:21 | GZ ファイル     | 197 KB |
| 20210618T082142Z-islcp-files-0-0.tar.gz.sha256 | 2021/06/18 17:21 | SHA256 ファイル | 1 KB   |
|                                                |                  |             |        |

# ファイル名の形式

[取得日時]-islcp-[files|db]-[採番]-0.sql.gz

[取得日時]-islcp-[files|db]-[採番]-0.tar.gz

[取得日時]-islcp-[files|db]-[採番]-0. sql. gz. sha256

[取得日時]-islcp-[files|db]-[採番]-0.tar.gz.sha256

「ファイル」項目バックアップ時のファイル名(例)

20210618T082142Z-islcp-db-0-0.sql.gz

20210618T082142Z-islcp-files-0-0.tar.gz

20210618T082142Z-islcp-db-0-0.sql.gz.sha256

20210618T082142Z-islcp-files-0-0.tar.gz.sha256

- 出力先にはバックアップファイルの他に、『\_islcp\_backupdir\_』という拡張子なしのファイ ルが作成されます(ISL Conference Proxy 復旧の際に必要になります)。
- ・ 作成済みのバックアップを編集・削除する場合、[今すぐバックアップ]横の[▼]から行います。

| アクション       |
|-------------|
| 今すぐバックアップ 🔹 |
| バックアップを編集   |
| バックアップを削除   |

- ISL Conference Proxyの移行または復旧する場合は、「バックアップ項目」で「ファイル」
   と「データベース」両方にチェックを入れたバックアップファイルを使用してください。
- ・ Linux OS の場合、以下コマンドを実施し、出力先ディレクトリの所有者を「islcp」にして ください。

sudo chown islcp バックアップファイル出力先

ICP アップグレード&移行マニュアル- 4.4.2335.124-1

# 3 ISL Conference Proxyの移行

# 3.1 はじめに

保守サポートが終了したバージョンの移行はサポート対象外のため、新規セットアップを推奨 します。保守サポート対象のバージョンは、別紙『バージョンアップガイド』をご参照ください。

https://www.oceanbridge.jp/isl/cp/manual/ISL-VersionUp\_Guide.pdf

ISL Light、ISL AlwaysOn および ISL Groop は、ダウンロードやインストールを行った際の「IP アドレスまたは DNS 名(以下、アドレス)」に対して接続を行うため、移行前のサーバーのアド レスが移行後と異なる場合は以下の点にご注意ください。

- (ア) 移行後に ISL Light または ISL Groop を使用する際は、移行後のサーバーのオンライ ンページから取得したプログラムを使用すること
- (イ) 移行後のサーバーのアドレスが、移行前のサーバーのアドレスと同じ場合は、ISL AlwaysOn の設定をそのまま使用いただけます。移行後のサーバーのアドレスが移行 前と異なる場合は、以下手順により ISL AlwaysOn の設定を一部変更することで引き 続き使用いただけます。
  - 移行前サーバーの ISL Conference Proxy サービスを停止します。
     ※必ず移行前の環境を停止してから以下手順を行ってください。
  - ISL AlwaysOn をインストールした PC で、Windows の「管理ツール」から「サービス」を開き、サービス「ISL AlwaysOn Service」を停止します。
  - レジストリエディターを開き、以下にあるレジストリキー「ISL AlwaysOn::address」の値が移行前サーバーの「IPアドレスまたはDNS 名」であ る点を確認します。

#### ●設置箇所

・32bit OS の場合: HKEY\_LOCAL\_MACHINE¥SOFTWARE¥ISL Online¥Grid¥移行前サー バーの IP アドレスまたは DNS 名

・64bit OS の場合 : HKEY\_LOCAL\_MACHINE¥SOFTWARE¥Wow6432Node¥ISL Online¥Grid¥移行前サーバーの IP アドレスまたは DNS 名

# ●内容

[値の名前] : ISL AlwaysOn∷address

[値のデータ]:移行前サーバーの IP アドレスまたは DNS 名

- 「2.」の「ISL AlwaysOn∷address」を移行後サーバーの「IP アドレスまたは DNS 名」に変更します。
- 5. サービス「ISL AlwaysOn Service」を起動します。
- (ウ) 移行前と移行後のサーバーのアドレスが異なる場合は、以下の手順 1~6 に従ってラ イセンスファイルを取得してください。
- 1. ISL Online の製品トップページ(<u>https://www.islonline.jp/</u>)右上の[ログイン]ボタンを クリックしてログイン後、メニューから [オンプレミスライセンス]を選択します。

| islonline     |                        |                  | セッション参加   | ダウンロード       |
|---------------|------------------------|------------------|-----------|--------------|
| 第二            | ワンタイム接続                |                  |           |              |
|               | セッションコード               | 状態               | セッション名    | IPアドレス       |
| *###%         |                        | セッションは開始         | 合されていません。 |              |
| ▶ Web会議       |                        |                  |           |              |
| 1972 H 1973   | 新しいセッションを開始する          | ISL Lightをタワンロード |           |              |
| 🗘 ドメイン管理      |                        |                  |           |              |
| -ש-ב          |                        |                  |           |              |
| ダッシュポード       |                        |                  |           |              |
| 🤄 接続中のセッション   |                        |                  |           |              |
| 山、風際          |                        |                  |           |              |
| オンプレミス        |                        |                  |           |              |
| 🔚 オンプレミスライセンス |                        |                  |           |              |
| マイ アカウント      |                        |                  |           |              |
| 🖯 ikt         |                        |                  |           |              |
| ライセンス         |                        |                  |           |              |
| 2 セキュリティ      |                        |                  |           |              |
| () ログアウト      | © 2003-2024 ISL Online |                  |           | <b>V</b> =17 |

- 2. [サーバー]タブ内の[サーバーの追加]をクリックし、移行後の IP アドレスを入力して[保存]します。
- 3.2 で入力した移行後の IP アドレス欄の、[ライセンスの割り当て]をクリックします。

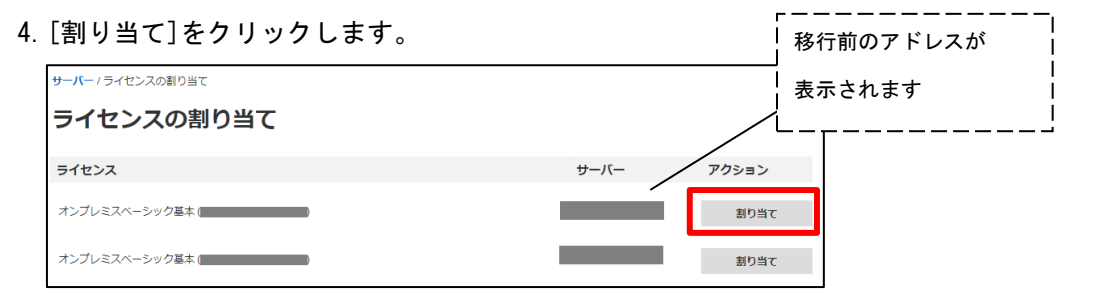

5.2で設定したアドレスを選択していること を確認し、[ライセンスの割り当て]をクリ ックします(複数のライセンスを割り当て る場合は、再度4と5を行います)。

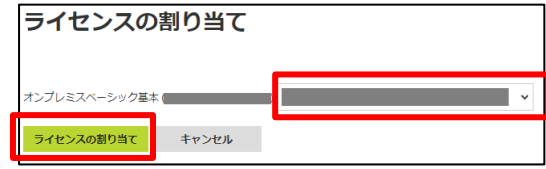

10

ICP アップグレード&移行マニュアル-4.4.2335.124-1

- 6. 画面左上の[サーバー]を選択し、サーバー一覧へ戻ります。[サーバー]タブ内の[パケットの作成]をクリックします。
- 7. 「サーバー」に2で入力した IP アドレスが表示されていることを確認し、[作成]をクリックします。「バージョン」は移行する ISL Conference Proxy のバージョンを選択します。

| <b>サーバー</b> / パケ | <b>サーバー</b> / パケットの作成  |  |  |  |  |  |
|------------------|------------------------|--|--|--|--|--|
| パケットの作成          |                        |  |  |  |  |  |
| サーバー             | <b>`</b>               |  |  |  |  |  |
| バージョン            | ISL Conference Proxy 🗸 |  |  |  |  |  |
| コメント             |                        |  |  |  |  |  |
|                  |                        |  |  |  |  |  |
|                  |                        |  |  |  |  |  |
|                  | 作成キャンセル                |  |  |  |  |  |

8. 作成すると、[パケット]タブ内の一覧にライセンスファイル (confproxy-X-X. license) の リンクが表示されます。作成されたパケットの[confproxy-X-X. license]をクリックして、 ライセンスファイルのダウンロードを行います。

| オンプレミスラ                                  | イセンス                                 |              |                      |           |         |
|------------------------------------------|--------------------------------------|--------------|----------------------|-----------|---------|
| サーバー パケット                                | 履歷                                   |              |                      |           |         |
| パケット                                     |                                      |              |                      |           |         |
| ISL Onlineシステムを貴社サーバ-<br>新規にパケットを作成する場合は | -上で稼動するための設定を行いま<br>、「パケットの作成」をクリックし | す。<br>・てください |                      |           |         |
| Q バケットの検索                                |                                      |              |                      |           | パケットの作成 |
| パケット (1)                                 |                                      |              |                      |           |         |
| 作成日                                      | サーバー                                 | 保守期限         | ライセンスファイル            | アクション     |         |
| 08.08.2023 💿                             |                                      | 01.01.2025   | confproxy-4.4license | インストールガイド | 削除      |

9. 移行先の端末で ISL Conference Proxy のインストールが完了したら、ダウンロードしたラ イセンスファイルの適用を行います。

# 3.2 移行手順

【移行元の端末で行ってください】

- 1. P.6「2 ISL Conference Proxy のバックアップ」を参考に、バックアップファイルを作成 します。
- バックアップファイル出力フォルダーをコピーします。
   P.7「ディスク上のパス」に指定したディレクトリです。

# 【移行先の端末で行ってください】

- (Windows) バックアップファイル出力フォルダーをCドライブ直下に保存します。
   (Linux) バックアップファイル出力フォルダーを「opt」直下に保存します。
- 4. 以下ページよりインストーラーおよびモジュール関連 ZIP を取得します。

**Oオンプレミスライセンス 製品ダウンロード** 

https://www.islonline.jp/help/download\_cp.html

 (Windows)モジュール関連 ZIP を解凍して得られる「ISL\_Online\_software\_repository」 フォルダーをCドライブ直下に保存します。

| 🖆   🖸 📙 🖛                       | ドライブ ツール ローカル ディスク (C:)        |                  |            |  |  |  |
|---------------------------------|--------------------------------|------------------|------------|--|--|--|
| <b>ファイル</b> ホーム 共有 表示           | 管理                             |                  |            |  |  |  |
| ← → × ↑ 🏪 > PC > ローカルディスク (G) > |                                |                  |            |  |  |  |
| <i>≛ り</i> √∞/ マクセコ             | 名前                             | 更新日時~            | 種類         |  |  |  |
| = =77.5wT                       | ISL_Online_software_repository | 2020/07/14 21:37 | ファイル フォルダー |  |  |  |
|                                 | Program Files                  | 2020/07/14 21:14 | ファイル フォルダー |  |  |  |
| * * * *                         | Backups                        | 2020/07/14 21:09 | ファイル フォルダー |  |  |  |
| 🖞 F#1X7F 🖌                      | Program Files (x86)            | 2020/06/03 15:55 | ファイル フォルダー |  |  |  |

(Linux) モジュール関連 ZIP を解凍して得られる「ISL\_Online\_software\_repository」 フォルダーを「opt」直下に保存します。

 (Windows) サーバーの管理者権限を持つ Windows アカウントで、ISL Conference Proxy のインストーラーを実行します。表示されるインストールウィザードの[Next]をクリッ クして進みます。 ※ インストールウィザードの[Backup folder:]にて、コピーした出力フォルダーが指定 されているかご確認ください。

| B |
|---|
|   |
|   |
|   |
|   |
|   |
|   |
|   |

※ フォルダー内に複数のバックアップファイルが存在する場合、最新のファイルからデ ータの読み込みを行います。

(Linux) root アカウントで、以下コマンドを実行します。 sh インストーラー restorebackup バックアップファイル

- ※ フォルダー内に複数のバックアップファイルが存在する場合、最新のファイルからデ ータの読み込みを行います。
- インストールが完了すると、ブラウザ上で ISL Conference Proxy の管理画面 (ISL Conference Proxy administration)が自動的に開きます。
  - ※ 管理画面が自動で開かない場合は、Windows のスタートメニューから[ISL Conference Proxy] - [Web administration]をクリックするか、ブラウザで 「http://localhost:7615/conf」と入力して開くことができます。(7615部分は利用 中のポート番号です)
- 8. 管理画面にログインします。(初期値の[Username]は「admin」、[Password]は「asd」です)
- 9. 左側メニューの[Manage software] [Manual update]をクリックします。
- 10. Manual update の画面にある、[2. Enter the full path to the software repository:] の欄で、[Use standard location]が選択されていることを確認し、[Save]をクリックし ます。
- 11. (Windows) クリック後、[Current software update URL is set to]の値が 「file:///C%3a/ISL\_Online\_software\_repository」なっていることを確認します。

(Linux) クリック後、[Current software update URL is set to]の値が 「file:///opt/ISL\_Online\_software\_repository」になっていることを確認します。

12. 「Please use Online update to restore software from backup.」を選択します。

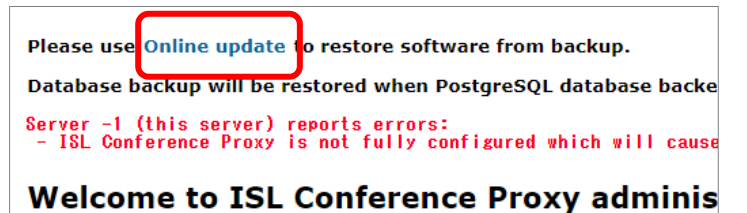

13. [Restore]を選択します(復旧データを読み込み終わるまでしばらく待ちます)。

| Restore backup |                                              |  |
|----------------|----------------------------------------------|--|
| Software in    | n the planned changes list will be restored. |  |
| Restore        | Cancel restore                               |  |

[Restore]が表示されない場合、(補足)をご参照ください。

- [Restart ISL Conference Proxy]をクリック して、ISL Conference Proxyの再起動を行い ます。(再起動中にサーバーのシャットダウ ンなどを行った場合、ISL Conference Proxy が正常に動作しなくなる可能性があります) 再起動が完了すると、[Please click here to go back to the session]のリンクが表示さ れます。リンクを選択し、「Online update」 画面が正しく表示されることを確認します。
- 15. 製品が利用できることを確認します。

| heck for updates     |                                |                            |
|----------------------|--------------------------------|----------------------------|
|                      |                                |                            |
| Module               | Installed version              | Action                     |
| ISL Conference Proxy | 4.4.1947.98 (2020-04-21) win64 | Default (install latest) 🗸 |
| Authentication       | 4.4.1947.98 (2020-04-21) win64 | Default (install latest) 🗸 |
| Backup               | 4.4.1947.98 (2020-04-21) win64 | Default (install latest) 🗸 |
| Core Login           | 4.4.1947.98 (2020-04-21) win64 | Default (install latest) 🗸 |
|                      |                                |                            |
|                      |                                |                            |
| Network Time         | 4.4.1947.98 (2020-04-21) win64 | Default (install latest) 🗸 |
| PostgreSQL           | 4.4.1947.98 (2020-04-21) win64 | Default (install latest) 🗸 |
| Reports              | 4.4.1947.98 (2020-04-21) win64 | Default (install latest) 🗸 |
| Storage              | 4.4.1947.98 (2020-04-21) win64 | Default (install latest) 🗸 |
| System Monitor       | 4.4.1947.98 (2020-04-21) win64 | Default (install latest) 🗸 |

➡ (補足) [Restore] が表示されない場合

次の画面にある[Online update has failed.You may try Manual update instead.]を選択し ます。

| Online update                                                                                                    |
|----------------------------------------------------------------------------------------------------|
| Online update has failed. You may try Manual update instead.                                                                                                    |
| Software repository information is not available.                                                                                                    |
| Check for updates                                                                                                    |
| 2021-08-24T02:43:34Z Error: :Error in hefa-netmt-tcpip-windows.cpp:549:`an<br>2021-08-24T02:49:34Z Fetching public signature chain from [http://www.islo<br>2021-08-24T02:43:34Z Merging built-in and cached public signature chain fr |

Manual update の画面にある、[2. Enter the full path to the software repository:]の欄 で、[Use standard location]が選択されていることを確認し、[Save]をクリックします。

クリック後、[Current software update URL is set to]の値が

Windows の場合「<u>file:///C%3a/ISL\_Online\_software\_repository」、Linux</u>の場合 「file:///opt/ISL\_Online\_software\_repository」になっていることを確認し、

[Online update]をクリックします。

| Manual update                                                                                                    |
|----------------------------------------------------------------------------------------------------|
| If the server is firewalled from the internet and it is not possible to use Online update with a remote software Please follow the steps:                                 |
| <ol> <li>Download ISL_Online_software_repository.zip and extract it into a folder of your choice (for</li> <li>Enter the full path to the software repository:</li> </ol> |
| Use standard location: C:\ISL_Online_software_repository     Use custom location:     Save                                                                                |
| Current software update URL is set to: file:///C%3a/ISL_Online_software_repository 3. Start Online update                                                                 |

4 ISL Conference Proxy のアップグレード

4.1 はじめに

・保守サポートが終了したバージョンからのアップグレードはサポート対象外のため、最新版の 新規セットアップを推奨します。保守サポート対象のバージョンは、別紙『バージョンアップガ イド』をご参照ください。

https://www.oceanbridge.jp/isl/cp/manual/ISL-VersionUp\_Guide.pdf

# 4.2 アップグレードに必要なファイル

最新バージョンである ISL Conference Proxy 4.4.2335.124 へのアップグレードを行う際は、 以下のファイルが必要です。

● モジュール関連 ZIP

○オンプレミスライセンス 製品ダウンロード

https://www.islonline.jp/help/download\_cp.html

● ライセンスファイル (パケット): 「confproxy-4-4. | icense」

お手元に既にご利用中の「confproxy-4-4. |icense」がある場合は、そちらをご利用ください。 また、ご利用中のライセンスファイルが「confproxy-4-3. |icense」など数字部分が「4-4」未満 の場合は新たにライセンスファイルを作成する必要があります。手順は以下の通りです。

# ライセンスファイルの作成

- 1. ISL Online の製品トップページ(https://www.islonline.jp/)右上の[ログイン]ボタンを クリックして、オンラインページにログインします。
- 2. メニューから[オンプレミスライセンス]を選択します。

| isl    | online       |                        |                  | セッション参加    | ダウンロード | ř    |
|--------|--------------|------------------------|------------------|------------|--------|------|
| #8     |              | ワンタイム接続                |                  |            |        |      |
|        | ランタイ A19枚    | セッションコード               | 状態               | セッション名     | IPアドレス |      |
| U U    | 宗虹接続         |                        | セッションは           | 開始されていません。 |        |      |
|        | Web会議        |                        |                  |            |        |      |
| 1912 C |              | 新しいセッションを開始する          | ISL Lightをダウンロード |            |        |      |
| ۵      | ドメイン管理       |                        |                  |            |        |      |
| - 25   | <u>д-9</u> - |                        |                  |            |        |      |
| ダッシュ   | К— Р         |                        |                  |            |        |      |
| æ      | 接続中のセッション    |                        |                  |            |        |      |
| - th   | 尾花           |                        |                  |            |        |      |
| オンプレ   | 17           | ו                      |                  |            |        |      |
| =      | オンプレミスライセンス  |                        |                  |            |        |      |
| マイアカ   | 0>1          |                        |                  |            |        |      |
| Θ      | 設定           |                        |                  |            |        |      |
|        | ライセンス        |                        |                  |            |        |      |
| â      | セキュリティ       |                        |                  |            |        |      |
| U      | ログアウト        | © 2003-2024 ISL Online |                  |            |        | 7=17 |

16

ICP アップグレード&移行マニュアル-4.4.2335.124-1

- 3. 「サーバー」タブ内の [パケットの作成]ボタンをクリックします。
- 4. パケットを作成するサーバーのアドレスを確認後、[作成]ボタンをクリックします。

| <b>サーバー</b> / パケ | ットの作成                |
|------------------|----------------------|
| パケッ              | トの作成                 |
| サーバー             | · ·                  |
| バージョン            | ISL Conference Proxy |
| コメント             |                      |
|                  |                      |
|                  |                      |
|                  | 作成キャンセル              |

5. 「保守期限」に表示される期限が新しい保守期限であることを確認し、ライセンスファイル [confproxy-4-4. license]をクリックして保存します。

| オンプレミス                                         | ライセンス                                         |           |                       |           |         |
|------------------------------------------------|-----------------------------------------------|-----------|-----------------------|-----------|---------|
| サーバー パケット                                      | ライセンス履歴                                       |           |                       |           |         |
| パケット<br>ISL Onlineシステムを責社サー/<br>新規にパケットを作成する場合 | (一上で稼動するための設定を行います。<br>は、「パケットの作成」をクリックしてください |           |                       |           |         |
| Q、バケットの検索                                      |                                               |           |                       |           | パケットの作成 |
| バケット (115)                                     |                                               |           |                       |           |         |
| 作成日                                            | サーバー                                          | 保守期限      | ライセンスファイル             | アクション     |         |
| 2024年10月25日 ?                                  |                                               | 2028年1月1日 | confproxy-4-4.license | インストールガイド | 削除      |

# 4.3 アップグレード手順

#### 注意事項

# └ サービス「ISL Conference Proxy upgrade」の起動を必ず確認した上で実施してください。

- ※ 常駐接続(ISL AlwaysOn)のクライアントのバージョンアップ手順は、『常駐接続(ISL AlwaysOn)マニュアル』をご参照ください。
- 1. ライセンスファイル「confproxy-4-4. license」を任意の場所に保存します。
- 「モジュール関連 ZIP ファイル (software.zip)」を解凍して得られる、 「ISL\_Online\_software\_repository」フォルダをCドライブ直下に保存します。
   既に同名のフォルダが存在している場合は、一度削除してください。
- 3. ISL Conference Proxy の管理画面にログインします。(初期値の[Username]は「admin」、 [Password]は「asd」です。アップグレード前に変更している場合は変更が引き継がれます)
- 4. ライセンスファイル「confproxy-4-4. license」の適用を行います。
- 5. [Restart ISL Conference Proxy]をクリックします。
- 6. [Manual update]を実行します。※

※ 「4.5 Manual Update(各種プログラムの手動アップグレード)について」をご参照く ださい。

以上でアップグレード作業は完了です。

# 4.4 ライセンスファイル適用について

移行前の IP アドレス(または DNS 名)が移行後と異なる場合の移行手順と、すべてのパターンのアップグレード手順で必要な、ライセンスファイルの適用の手順について説明します。各手順内でライセンスファイルの適用を行う際は、本項をご参照ください。

- 1. ライセンスファイル「confproxy-X-X. license」を任意の場所に保存します。
- 2. ISL Conference Proxy の管理画面を開き、[Username]に「admin」、[Password]に「asd」と 入力してログインします。

画面左側のメニューから[Manage software] - [Licenses]を選択します。

3. [参照]から、保存したライセンスファイルを指定して[Install]をクリックします。

| Activity monitor                           | Licenses        |         |
|--------------------------------------------|-----------------|---------|
| Servers<br>Clients<br>Database             | Install license |         |
| Transfer rates<br>Web hits<br>GeoIP status | License file:   | 参照      |
| NTP statistics                             |                 | Install |

[Restart ISL Conference Proxy]をクリックして、ISL Conference Proxyの再起動を行います。(再起動中にサーバーのシャットダウンなどを行った場合、ISL Conference Proxyが正常に動作しなくなる可能性があります)再起動が完了すると、[Please click here to go back to the session]のリンクが表示されます。クリックすると管理画面に戻ります。(ログインページが表示された場合は再度ログインを行ってください)

以上でライセンスファイルの適用は完了です。

➡(補足) ライセンスファイルとデジタル署名について

- 保守サポート期間中のアカウントでライセンスファイルを作成した場合、各プログラムに
   ISL Onlineの開発元である XLAB 社のデジタル署名が付与されます。体験版の場合は、デジタル署名は付与されません。
- デジタル署名を付与するコードサイニング証明書の有効期限は、ISL Conference Proxyの バージョンとライセンスファイルの作成時期で異なります。詳細は以下をご参照ください。 https://islsupport.oceanbridge.jp/portal/ja/kb/articles/digital-signature
- 複数年保守にご加入中のユーザー様の環境では、保守期間内にデジタル署名の有効期限が 切れる場合がございます。
- デジタル署名の有効期限後もプログラムは使用できますが、プログラムのダウンロード時 や実行時に警告メッセージが表示される場合があります。

デジタル署名の有効期限が切れた場合は下記 FAQ ページの【ライセンスファイルの入れ替え】を行うことで期限を更新できます。
 https://www.islonline.jp/help/on-premise\_change.html

# 4.5 Manual Update (各種プログラムの手動アップグレード) について

ISL Conference Proxy のセットアップ、アップグレード及びサーバーの移行において必要な Manual Update の操作方法について説明します。また、アップグレード前のバージョンや、移行 するバージョンによって必要となる[PostgreSQL のインストール]についても説明します。本マ ニュアルの各手順内で[Manual Update] 及び[PostgreSQL のインストール]を実行する際は、本 ページをご参照ください。

【事前準備】

 (Windows) モジュール関連 ZIP を解凍して得られる「ISL\_Online\_software\_repository」 フォルダを C ドライブ直下に保存します。サーバーの移行を行う際は、移行元の端末の 「C:¥ISL\_Online\_software\_repository」をコピーして移行先の端末の C ドライブ直下に保 存します。(「ISL\_Online\_software\_repository」がない場合、P.3「オンプレミスライセン ス 製品ダウンロード」を参照し、対応するバージョンのモジュール関連 ZIP をダウンロー ドして解凍します)

| <b>調 ・ ライブラリに送</b> | 加 * 共有 * 新しいフォルダー |                  |            |     |
|--------------------|-------------------|------------------|------------|-----|
| 🚖 お気に入り            | 名前                | 更新日時             | 理想         | サイズ |
|                    | actions           | 2012/12/20 19:27 | ファイルフォル・・・ |     |
| ⇒イブラリ              | 🎳 base            | 2012/12/20 19:27 | ファイルフォルー   |     |
|                    | 3 modules         | 2012/12/20 19:27 | ファイル フォル   |     |
| T TARA A           | 🎍 plugins         | 2012/12/20 19:27 | ファイル フォル   |     |
| R an (a)           | programs          | 2012/12/20 19:28 | ファイルフォル    |     |
| 🖴 US (C:)          | translations      | 2012/12/20 19:28 | ファイルフォルー   |     |
|                    |                   |                  |            |     |

(Linux) モジュール関連 ZIP を解凍して得られる「ISL\_Online\_software\_repository」フ オルダを「opt」直下に保存します。サーバーの移行を行う際は、移行元の端末の 「C:¥ISL\_Online\_software\_repository」をコピーして移行先の端末の「opt」直下に保存し ます。(「ISL\_Online\_software\_repository」がない場合、P.3「オンプレミスライセンス 製 品ダウンロード」を参照し、対応するバージョンのモジュール関連 ZIP をダウンロードして 解凍します)

 ISL Conference Proxyの管理画面を開き、[Username]に「admin」、[Password]に「asd」と 入力してログインします。画面左側のメニューから[Manage Software] - [Manual Update] をクリックします。 3. [2. Enter the full path to the software repository:]の欄で、[Use standard location] が選択されていることを確認して、[Save]をクリックします。

続けて「Current software update URL is set to」の値が、

Windows の場合「file:///C%3a/ISL\_Online\_software\_repository」、

Linux の場合「file:///opt/ISL\_Online\_software\_repository」 になっていることを確認 し、[Online update]をクリックします。

| Manual update                                                                                                    |
|----------------------------------------------------------------------------------------------------|
| If the server is firewalled from the internet and it is not possible to use Online update with a remote so<br>be used to upgrade ISL Conference Proxy. |
| Please follow the steps:                                                                                                    |
| 1. Download ISL_Online_software_repository.zip and extract it into a folder of your choice (<br>C:\ISL_Online_software_repository)                     |
| 2. Enter the full path to the software repository;                                                                                                    |
| Use standard location: C:\ISL_Online_software_repository                                                                                               |
| Use custom location:                                                                                                    |
| Current software update URL is set to: file:///C%3a/ISL_Online_software_repository                                                                     |
| 3. Start: Online update                                                                                                    |

4. [Online update] 画面が開きます。画面下の [Apply changes] をクリックすると、アップデ ートを開始します。グレーの画面が表示される場合は、消えるまでお待ちください。

| Module                                                                                                    | Installed version                                                                    | Action                       |
|----------------------------------------------------------------------------------------------------|--------------------------------------------------------------------------------------|------------------------------|
| ISL Conference Pro                                                                                          | 4.4.1816.71 (2018-09-20) win64                                                       | Default (install latest) *   |
| Install latest programs<br>Install latest translatio                                                        | : 20<br>n: 2018-09-20 09:36:46 (languages: 34)                                       |                              |
| Authentication                                                                                              | not installed                                                                        | Default (install latest) *   |
| Install latest module:                                                                                      | 4.4.1816.25 (2018-05-17) win64                                                       |                              |
| Core Login                                                                                                  | not installed                                                                        | Default (install latest) •   |
| Install latest module:<br>Install latest translatio                                                         | 4.4.1816.66 (2018-08-21) win64<br>n: 2018-09-20 09:36:46 (languages: 26)             |                              |
| DNS Server                                                                                                  | not installed                                                                        | Default (no change) <b>v</b> |
| GeoIP                                                                                                    | not installed                                                                        | Default (install latest) 🔻   |
| Install latest module:                                                                                      | 4.4.1816.66 (2018-08-21) win64                                                       |                              |
| ISL AlwaysOn                                                                                                | not installed                                                                        | Default (install latest) *   |
| Install latest module:<br>Install latest programs<br>Install latest actions: 9<br>Install latest translatio | 4.4.1816.71 (2018-09-20) win64<br>: 8<br>)<br>n: 2018-09-20 09:36:46 (languages: 35) |                              |
| ISL Groop                                                                                                   | not installed                                                                        | Default (install latest) *   |
| Install latest module:<br>Install latest programs                                                           | 4.4.1816.25 (2018-05-17) win64<br>: 4<br>n: 2018-09-20 09:35:46 (Janguages: 34)      | · · · · · ·                  |
|                                                                                                    |                                                                                      |                              |
| ISL Light<br>Install latest module: 4<br>Install latest programs<br>Install latest plugins: 1               | not installed<br>4.4.1816.66 (2018-08-21) win64<br>: 19<br>18                        | Default (install latest) •   |
| Install latest translatio                                                                                   | n: 2018-09-20 09:36:46 (languages: 34)                                               | Default (install latest) Y   |

5. アップデートが正常に終了すると、画面上部に[Restart ISL Conference Proxy]のボタン が表示されます。ボタンをクリックして ISL Conference Proxy を再起動します。

|                                                                      | ISL Conference Proxy administration                                                                                          |
|----------------------------------------------------------------------|----------------------------------------------------------------------------------------------------|
| Activity monitor<br>Servers<br>Clients<br>Database<br>Transfer rates | Online update Upgrade will be performed after ISL Conference Proxy is restarted. Restart ISL Conference Proxy Cancel upgrade |

6. ISL Conference Proxyの再起動が完了するまでお待ちください。再起動中にサーバーのシャットダウンなどを行った場合、ISL Conference Proxyが正常に動作しなくなる可能性があります。

再起動が完了すると「Please click here to go back to the session」というメッセージ が表示されます。メッセージをクリックすると、[Online update]の画面に戻ります。(ログ インページが表示された場合は再度ログインを行ってください)

- [Online update] 画面で次の画像が表示されたらアップグレード作業は完了です。手順4.のような緑色あるいは黄緑色のメッセージが表示されている場合は、手順4.~6.を繰り返します。
- ※ [Upgrade to PostgreSQL]のメッセージが表示されている場合は手順 8. に進みます。

| Online update                                                      |                                |                            |  |  |
|--------------------------------------------------------------------|--------------------------------|----------------------------|--|--|
| Software repository information was undated less than a minute and |                                |                            |  |  |
| Check for undates                                                  |                                |                            |  |  |
|                                                                    |                                |                            |  |  |
| Module                                                             | Installed version              | Action                     |  |  |
| ISL Conference Proxy                                               | 4.4.1816.71 (2018-09-20) win64 | Default (install latest) 🔻 |  |  |
| Authentication                                                     | 4.4.1816.25 (2018-05-17) win64 | Default (install latest) V |  |  |
| Core Login                                                         | 4.4.1816.66 (2018-08-21) win64 | Default (install latest) V |  |  |
| DNS Server                                                         | not installed                  | Default (no change) V      |  |  |
| GeoIP                                                              | 4.4.1816.66 (2018-08-21) win64 | Default (install latest) V |  |  |
| ISL AlwaysOn                                                       | 4.4.1816.71 (2018-09-20) win64 | Default (install latest) V |  |  |
| ISL Groop                                                          | 4.4.1816.25 (2018-05-17) win64 | Default (install latest) V |  |  |
| ISL Light                                                          | 4.4.1816.66 (2018-08-21) win64 | Default (install latest) V |  |  |
| ISL PRONTO                                                         | not installed                  | Default (no change) V      |  |  |
| Locale                                                             | 4.4.1747.40 (2018-03-12) win64 | Default (install latest) V |  |  |
| Network Time                                                       | 4.4.1816.25 (2018-05-17) win64 | Default (install latest) V |  |  |
| PostgreSQL                                                         | 4.4.1816.25 (2018-05-17) win64 | Default (install latest) V |  |  |
| Reports                                                            | 4.4.1747.40 (2018-03-12) win64 | Default (install latest) V |  |  |
| Storage                                                            | 4.4.1747.40 (2018-03-12) win64 | Default (install latest) V |  |  |
| System Monitor                                                     | 4.4.1747.40 (2018-03-12) win64 | Default (install latest) V |  |  |
| Apply changes                                                      |                                |                            |  |  |

8. [Online update]画面上部に、[Upgrade to PostgreSQL]のメッセージが表示されている場合は、チェックを入れてクリックします。

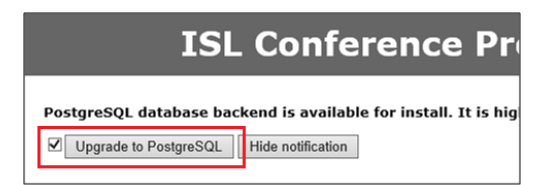

ISL Conference Proxyの再起動が行われます。完了するまで待ちます。再起動中にサーバーのシャットダウンなどを行った場合、ISL Conference Proxyが正常に動作しなくなる可能性があります。再起動が完了すると、「Please click here to go back to the session」というメッセージが表示されます。

以上で[Manual Update]作業は完了です。

# 5 ISL Conference Proxy の復旧

バックアップしたインストールフォルダを使って、ISL Conference Proxyの復旧を行う手順を 説明します。

#### 注意事項

ユーザーの情報や履歴情報などのデータは、最後にバックアップした時点までしか復旧する ことができません。

- P.6「2 ISL Conference Proxyのバックアップ」を参考に、バックアップファイルを作成します。
- バックアップファイル出力フォルダーをコピーします。
   P.7「ディスク上のパス」に指定したディレクトリです。
- P. 24「6. ISL Conference Proxy のアンインストール」を参照して、ISL Conference Proxy のアンインストールとインストールフォルダの削除を行います。
- 4. P.12「3.2【移行先の端末で行ってください】」以降の手順を実施します。

# 6 ISL Conference Proxy のアンインストール

ISL Conference Proxyのアンインストールを行う際は、下記の手順に従ってください。

(Windows)

- 1. [コントロール パネル]から[プログラムの追加と削除]もしくは[プログラムと機能]を開き、[ISL Conference Proxy]を選択して、[削除]をクリックします。
- ISL Conference Proxyのインストールフォルダーを削除します。インストールフォルダーの初期値は以下の通りです。

「C:¥Program Files¥ISL Conference Proxy」

※ ISL Conference Proxy を再度インストールする際は、インストールフォルダー内のすべてのファイルを削除した後に、インストールを行ってください

(Linux)

- root アカウントでコマンドを開き、以下コマンドを実行します。
   confproxyct1 uninstal1
- ISL Conference Proxyのインストールフォルダーを削除します。インストールフォルダーは以下になります。

/opt/confproxy

同じ端末に再度 ISL Conference Proxy をインストールする際は、インストールフォルダー内の すべてのファイルを削除した後でインストールを行ってください。 7 ISL Conference Proxy のエラーメッセージ

移行またはアップグレードした後、管理画面に「Failed to load module \*\*\*\*\*\*.module」といったエラーが表示される場合は、以下の手順でエラーを解消できます。

| ISL Conference Proxy admin                                                                                                    |                |
|----------------------------------------------------------------------------------------------------|----------------|
| Server -1 (this server) reports errors:<br>- Failed to load module dns_server 1 _ 2_27826 win32-module<br>- Failed to load module is _ alwayson 4 _ 1 0 _ 3838 win32.module<br>- Failed to load module is 1 _ alwayson 4 _ 1 0 _ 3838 win32.module<br>- Failed to load module is 1 _ ight 4 _ 0 _ 38213 win32.module<br>- Failed to load module is 1 _ ight 4 _ 0 _ 38213 win32.module<br>- Failed to load module locale 1 0 7 _ 35521 win32.module<br>- Failed to load module postgress] 4 _ 1 0 _ 38167 win32.module<br>- Failed to load module postgress] 4 _ 0 _ 38167 win32.module<br>- Failed to load module postgress] 4 _ 0 _ 38284 win32.module<br>- Failed to load module postgress] 4 _ 0 _ 38284 win32.module<br>- Failed to load module postgress] 4 _ 0 _ 38284 win32.module<br>- Failed to load module system_monitor_1 0 _ 8_35521_win32.module<br>- Cannot bind TCP port *:80 | -メッセ <b>ージ</b> |
| Welcome to ISL Conference Proxy administration!                                                                                                    |                |

- 現在ご利用いただいている ISL Conference Proxy のバージョンを確認します。管理画面に ログインし、[Activity monitor] - [Servers]の「Version」から確認できます。
- 当該バージョン用のモジュール関連 ZIP (software.zip)を解凍して得られる 「ISL\_Online\_software\_repository」フォルダーを、Windows の場合はCドライブ直下に、 Linuxの場合は opt 直下に保存します。
  - ▼オンプレミスライセンス 製品ダウンロード https://www.islonline.jp/help/download\_cp.html
- ISL Conference Proxyのサービスを停止します。

   (Windows) Windowsのスタートメニューから[コントロールパネル] [管理ツール] [サ ービス]を選択して、[ISL Conference Proxy]を停止します。

   [ISL Conference Proxy]以外のサービスは停止しないでください。

<u>(Linux) 以下コマンドを実行し ISL Conference Proxy サービスを停止します。</u>

confproxyctl stop

- 4. ISL Conference Proxy のインストールフォルダー以下のフォルダー「modules」を開きます。
  - ▼Windows の場合(初期値)

C:\Program Files\ISL Conference Proxy\Produles

▼Linux の場合

/opt/confporxy/modules

5. エラーメッセージに表示されている「\*\*\*\*\*\*.module」および「\*\*\*\*\*\*.module.vesion」と いう名前のファイルが存在する場合は削除します。

(「\*\*\*\*\*\*」内には、エラーメッセージ内に表示されているモジュール名が入ります)

- 6. (Windows) [ISL Conference Proxy]のサービスを開始します。
   (Linux) 以下コマンドを実施し ISL Conference Proxy サービスを開始します。
   confproxyctl start
- 7. ISL Conference Proxyの管理画面にログインして、エラーが表示されないことを確認します。
  - ※ エラーが表示されている場合は、 [Manual update]を実行します。
     (「4.5 Manual Update (各種プログラムの手動アップグレード) について」をご参照く ださい)

ご不明点や不具合などがございましたら、下記 ISL Online FAQ ページをご参照ください。 https://www.islonline.jp/help/index.html

ISL Online 製品に関するお問い合わせはメールのみになります。 電話でのお問い合わせは受け付けておりませんのでご了承ください。

製品の詳しい情報については、以下の ISL Online ウェブページをご参照ください。 https://www.islonline.jp/

ISL Online 開発元 XLAB d.o.o. URL: https://www.xlab.si/

ISL Online 国内総販売代理店 株式会社オーシャンブリッジ URL: https://www.oceanbridge.jp/

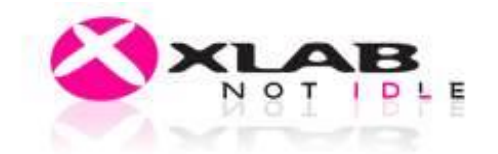

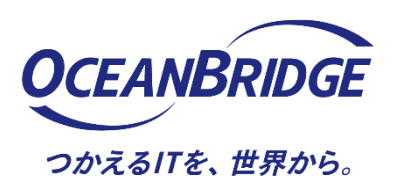